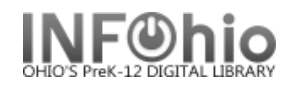

## Setup

Setup is divided into six sections: General, Devices, Check Out, Deselect/Hold, Inventory and Add User.

# 1. General

### Institution

The library/location using MobileCirc. SELECT your library from **Change Institution**. *Select your specific LIBRARY, do not select DISTRICT!* 

## Language

The language spoken at the library/location.

## Idle Time Out (in minutes)

The number of minutes before MobileCirc will log out if not used. You probably want to increase this limit as the *default is 15 minutes.* 

#### Theme

Choose the background color for your MobileCirc.

#### **Station Name**

The Station policies available on your system. Leave blank. Do not change default setting unless directed to do so.

| ▼ General                  |                           |   |  |
|----------------------------|---------------------------|---|--|
| Institution                | LACA Test East Elementary |   |  |
|                            | Change Institution        |   |  |
| Language                   | English (United States)   | • |  |
| Idle Time Out (in minutes) | 15                        | • |  |
| Theme                      | BLUEcloud                 | • |  |
| Station Name               |                           | • |  |

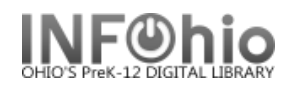

# 2. Devices

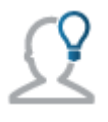

This section only displays within the device app version of MobileCirc.

### **Magnetic Stripe Reader**

The magnetic stripe reader device connected to your mobile device.

### **Receipt Printer**

The receipt printer configured to print from your mobile device.

## **RFID Decode URL**

The RFID device web service URL provided by Bibliotheca that supports the RFID device software. This value should match the web service address included in the Bibliotheca software installation. If you need help retrieving this value, contact SirsiDynix Customer Support.

### **RFID Security**

Specifies what kind of RFID tag security MobileCirc should use to modify the security value of RFID tags. If an option is not selected, MobileCirc does not modify the security of any RFID tags.

| ▼ Devices              |  |  |  |  |
|------------------------|--|--|--|--|
| Magnetic Stripe Reader |  |  |  |  |
| None 🔻                 |  |  |  |  |
| Receipt Printer        |  |  |  |  |
| None 🔻                 |  |  |  |  |
| RFID Decode URL        |  |  |  |  |
|                        |  |  |  |  |
| RFID Security          |  |  |  |  |
| AFI                    |  |  |  |  |

# 3. Check Out

## **Receipts**

Enable any of the following options as desired:

- E-mail will email a receipt to the user.
- Print will print a paper copy of the receipt.

# Note: These options also apply to Renew by Item and Renew by User.

## Options

Enable any of the following options as desired:

- Audio Alerts will allow audibles to sound for alerts.
- Hide Current User hides the Current User feature from the interface.

# **Extend Expired Library Privilege**

If this option is selected, the staff user is notified if they try to check out an item to a library user whose privileges have expired. Depending on their privileges, the staff user has different options:

If the staff user is not authorized to modify users, the staff user cannot extend the library user's privileges.

•If the staff user is authorized to modify users, the staff user is given the **Review Privilege** option. After selecting this option, the staff user can then either choose **Review in Modify User** to open the Modify User screen for that user or choose **Extend Privilege** to extend the library user's privileges immediately.

If this option is not selected, the staff user is notified if they try to check out an item to a library user whose privileges have expired but cannot modify the user or extend the library user's privileges.

This option is selected by default.

| ▼ Check Out |                                  |
|-------------|----------------------------------|
| Receipts    | Email                            |
|             | Print                            |
| Options     | Audio Alerts                     |
|             | Hide Current User                |
|             | Extend Expired Library Privilege |
|             |                                  |

## 4. Deselect/Hold

#### **MISSING User**

The user to which items marked as missing will be checked out (usually MISSING). This field accepts a valid user ID; the system checks the profile corresponding to the user ID in this field for validation. This is a required field.

#### **DISCARD User**

The user to which items marked for discard will be checked out (usually DISCARD). This field accepts a valid user ID; the system checks the profile corresponding to the user ID in this field for validation. If this field is left blank, MobileCirc will not check out discarded items to a user but will change the item's location to DISCARD (our system default setup).

| Deselect/Holds |         |
|----------------|---------|
| MISSING User * | MISSING |
| DISCARD User   |         |
|                |         |

## 5. Inventory

#### **Options**

Enable any of the following options as desired:

• Audio Alerts will allow audibles to sound when there is a problem.

•Check Shelving Order ensures items are correctly shelved. Items that are not shelved correctly will be accompanied by an audible..

| Inventory |                      |
|-----------|----------------------|
| Options   | Audio Alerts         |
|           | Check Shelving Order |
|           |                      |

Tap **Apply** to apply changes, or **Cancel** to cancel any changes made.

# 6. Add User

### **Check Duplicate User**

Specifies which fields MobileCirc should use to check for duplicate users in the user database when creating a new user. A maximum of eight options can be used at once. Enable any of the following options as desired:

| ▼ Add User             |                   |
|------------------------|-------------------|
| Chaels Duplicate Llass |                   |
| Check Duplicate User   | Birth Date        |
|                        | Comment           |
|                        | Daytime Phone     |
|                        | Email             |
|                        | Home Phone        |
|                        | License           |
|                        | Line              |
|                        | Name              |
|                        | Note              |
|                        | Phone             |
|                        | Social Security # |
|                        | Street            |
|                        | Student ID        |
|                        | Web auth id       |
|                        | Work Phone        |